## Step 1: If you have pledged online before, click "no" and enter your username and

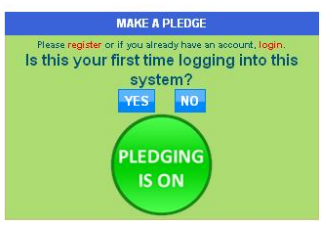

password. If you forgot your username and/or password, click "recover" in the upper right corner of the screen to have them emailed to you.

iPledgeOnline

| EARCH DIVISION BY KEYWORD, NAME, ADDRESS, ETC                                                                   |                       |
|----------------------------------------------------------------------------------------------------|-----------------------|
| search by keyword                                                                                               | reset                 |
| N Contraction of the second second second second second second second second second second second second second | HIDE                  |
| A II Pritzker School - 25871<br>2009 West Schiller Street, Chicago IL 60622                                     |                       |
| A Philip Randolph Magnet Schoo - 29111<br>7316 South Hoyne Avenue, Chicago IL 60636                             |                       |
| A.C.E. Tech Charter School - 66291<br>5410 South State Street, Chicago IL 60609                                 |                       |
| Abraham Lincoln School - 24191<br>615 West Kemper Place, Chicago IL 60614                                       |                       |
| Acad Of Comm & Tech Chrt Sch - 66031<br>4319 West Washington Boulevard, Chicago IL 60624                        |                       |
| Academic Learning & Support - 11375<br>125 South Clark Street, Chicago IL 60603                                 |                       |
| Access and Enrollment - 11201<br>125 South Clerk Street Chicago II                                              |                       |
|                                                                                                    | cu                    |
| OMPLETE YOUR REGISTRATION                                                                                       | ALL FIELDS ARE REQUIR |
|                                                                                                    |                       |

If this is your first time pledging online, click "yes." In the box that pops up, select your division (location where you work). You can search by name, unit number, or address, or click "show" on the blue bar to scroll through a list of divisions.

Click the circle next to your division to move on to the next step.

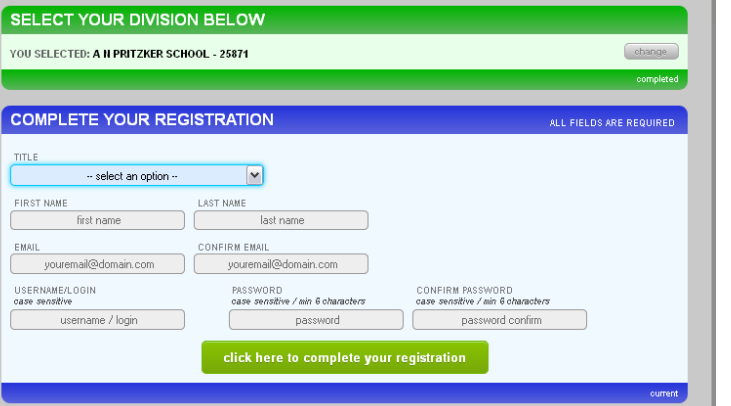

Fill in all fields to complete your registration.

## MAKE A PLEDGE

HAVING PROBLEMS WITH THE PLEDGE FORM?

| SELECT A PLEDGE TYPE                                                                                                    | CURRENT         |
|----------------------------------------------------------------------------------------------------|-----------------|
| PLEDGE TYPE  Payroll Contribution  Credit/ Debit Card Donation (one time)  Credit/ Debit Card Donation (recurring)  e-Check Donation one time)  e-Check Donation (recurring) |                 |
|                                                                                                    | GO TO NEXT STEP |
| YOUR PERSONAL INFORMATION                                                                                                    | PENDING         |
| RELEASE OF INFORMATION OPTIONS                                                                                                    | PENDING         |
| CHARITY SELECTION AND ALLOCATION                                                                                                    | PENDING         |

**Step 2:** Select a pledge type.

Depending on your choice, you will be prompted to enter payroll deduction, credit/debit card, or e-check information. When all fields are complete, click "go to next step."

| SELECT A PLEDGE TYPE                                    |                                                                                                  | click to edit<br>COMPLETE |
|---------------------------------------------------------|--------------------------------------------------------------------------------------------------|---------------------------|
|                                                         |                                                                                                  |                           |
| YOUR PERSONAL INFORMATION                               |                                                                                                  | CURRENT                   |
|                                                         |                                                                                                  |                           |
| YOUR NAME                                               | YOUR AGENCY                                                                                      |                           |
| EDIT MY PROFILE                                         |                                                                                                  |                           |
| DISCLOSURES                                             |                                                                                                  |                           |
| No goods or services were provided in whole             | e or partial consideration for any contributions made to the organizations via this pledge card. |                           |
| Employee ID Number Please use your payroll i WORK PHONE | dentification number. Required for Payroll Deduction.                                            |                           |
| format: 123-466-7890 ext 1                              | 234                                                                                              | GO TO NEXT STEP           |
|                                                         |                                                                                                  |                           |
| RELEASE OF INFORMATION OPTION                           | S                                                                                                | PENDING                   |
|                                                         |                                                                                                  |                           |
| CHARITY SELECTION AND ALLOCAT                           | ION                                                                                              | PENDING                   |

**Step 3:** Enter your employee id number or social security number. This information is required to process your pledge correctly.

 YOUR PERSONAL INFORMATION
 click to edit

 RELEASE OF INFORMATION OPTIONS
 current

 RELEASE OF INFORMATION TO CHARITIES

 YES - release information I provide to charities.

 NO - I do not want to release any information to charities.

 TRIBUTE OPTION

 I do not want to make a tribute pledge.

 In Honor Of

 In Memory Of

 CHARITY SELECTION AND ALLOCATION
 PENDING

 DIGITAL SIGNATURE AND COMMENTS
 PENDING

## **Step 4:** Decide whether you want to release your address and/or email to the charities you select, or if you would like your donation to remain anonymous.

You also have the option to donate "In honor of" or "In memory of" someone.

| ELEASE OF INFORMATI                                                                                            | ON OPTIONS                                  |                               | click to e<br>COMPLE |
|----------------------------------------------------------------------------------------------------|---------------------------------------------|-------------------------------|----------------------|
| HARITY SELECTION AN                                                                                            | D ALLOCATION                                |                               | CURRE                |
|                                                                                                    | EXPAND SECTIONS BY CLICKING ON THE O SYMBOL |                               |                      |
|                                                                                                    | CHARITIES LISTED                            | BY FEDERATION                 |                      |
|                                                                                                    | FEDERATION LIST                             | SEARCH MODE                   |                      |
|                                                                                                    | ADD UNDESIGNATED                            | ADD WRITE IN CHARITY          |                      |
|                                                                                                    | NO SEARCH FILTERS ALL RESULTS               | DISPLAYED MORE SEARCH OPTIONS |                      |
| (there are 46 charities within this fe<br><b>AMERICAN HEART ASSO</b><br>(there are 1 charities within this fee | cartion)                                    |                               |                      |
| BLACK UNITED FUND OF<br>(there are 42 charities within this fe                                                 | ILLINOIS<br>ederation)                      |                               |                      |
| COMMUNITY HEALTH CH<br>(there are 55 charities within this fe                                                  | ARITIES OF ILLINOIS                         |                               |                      |
| COMMUNITY SHARES OF                                                                                            |                                             |                               |                      |

**Step 5:** Select charities by clicking the green plus signs to expand each federation list or click "search mode" to search by cause or keyword.

To select a charity, click the blue "add to pledge" box on the right of each line.

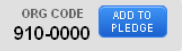

| AMERICAN CENTER FOR LAW AND JUSTICE (5 of 46) LEGAL NAME: American Center for Law and Justice                   | ORG CODE ADD TO<br>910-0010 PLEDGE                                                     |
|----------------------------------------------------------------------------------------------------|----------------------------------------------------------------------------------------|
| AMERICAN CIVIL LIBERTIES UNION FOUNDATION (6 of 46)     LEGAL NAME: American Civil Liberties Union Foundation   | ORG CODE ADD TO<br>910-0020 PLEDGE                                                     |
| ALLOCATE FUNDS TO EACH OF YOUR SELECTED CHARITIES BEL                                                           | w                                                                                      |
| ALLOCATE \$400 TO THE 1 CHARITIES YOU HAVE ADDED<br>EVERY CHARITY HEEDS AN AIMUAL ALLOCATION AMOUNT.            |                                                                                        |
| REMOVE<br>CHARITY CODE \$10-0000                                                                                | \$00                                                                                   |
|                                                                                                    | SUM OF ALL ALLOCATIONS: \$0<br>TOTAL PLEDGE AMOUNT: \$400<br>REMAINING BALANCE: \$4400 |
| GO TO PREV STEP                                                                                                 | GO TO NEXT STEP                                                                        |
| DIGITAL SIGNATURE AND COMMENTS                                                                                  | PENDING                                                                                |
|                                                                                                    | CIICK TO COIT<br>COMPLETE                                                              |
| DIGITAL SIGNATURE AND COMMENTS                                                                                  | CURRENT                                                                                |
| COMMENTS (OPTIONAL)                                                                                             |                                                                                        |
|                                                                                                    |                                                                                        |
| CLICK AND HOLD THE MOUSE DOWN TO SIGN WITHIN THE GRAY BOX MAKE SURE TO RELEASE THE BUTTON WHILE IN THE GRAY BOX |                                                                                        |
|                                                                                                    |                                                                                        |
| $\sim$                                                                                                    |                                                                                        |

GO TO PREV STEP

**Step 6:** Scroll down to allocate funds to your selected charities. Click "go to next step" when you have allocated your entire pledge.

**Step 7:** Use your mouse to digitally sign your pledge (it does not have to be legible).

Click "complete this pledge" to finish.

You will receive an email receipt. You can also login in anytime to print a receipt and view past pledges.

If you have any difficulty with the pledging system, contact Keri Hathhorn at <u>khathhorn@cs-il.org</u> or (312) 994-5885.

COMPLETE THIS PLEDGE